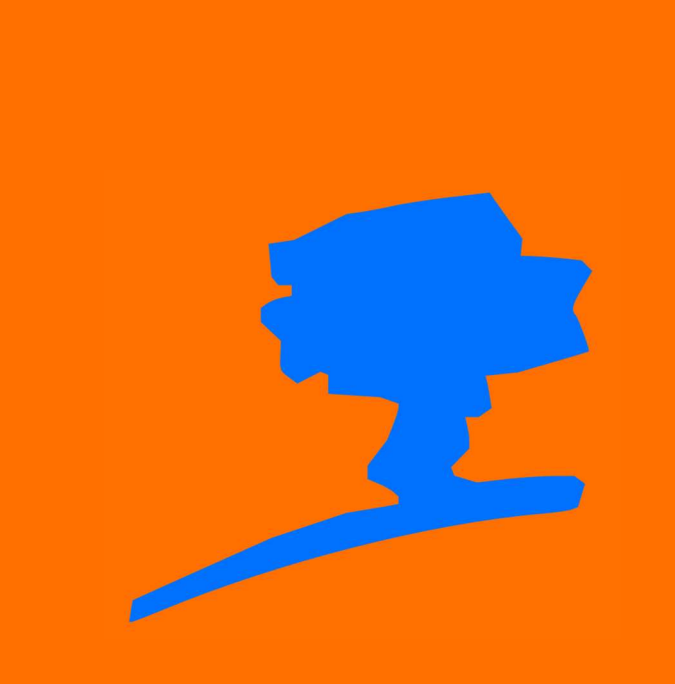

Manual de instalación destinado a los tutores del Instituto Pampas.

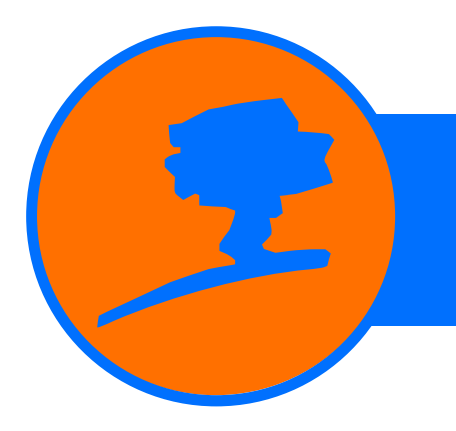

TRADUCCIONES | CAPACITACIONES PERSONALES Y PROFESIONALES

### INTRODUCCIÓN

En este manual de uso usted aprenderá a instalar de manera correcta la interfaz digital "Pizoft" en su dispositivo móvil.

#### **INGRESO**

Para acceder a la interfaz digital Pizoft, usted debe ingresar por medio de un explorador (Chrome para dispositivos Android y Safari para dispositivos IOS) a la siguiente URL: <u>https://pampastranslations.co</u> m/interfaz/ingresar/

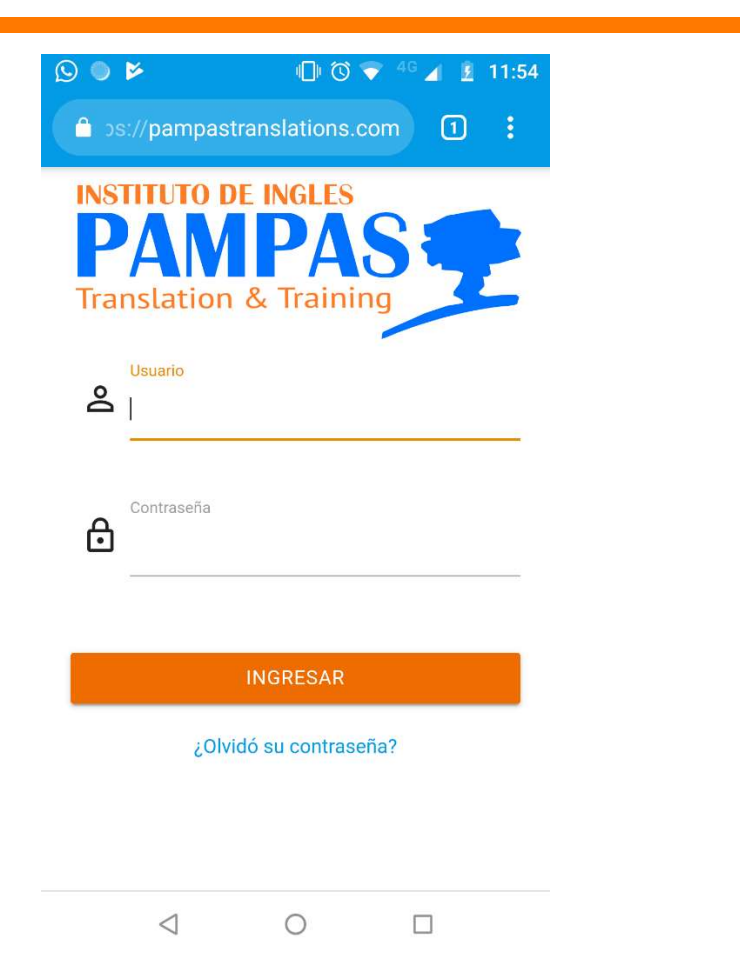

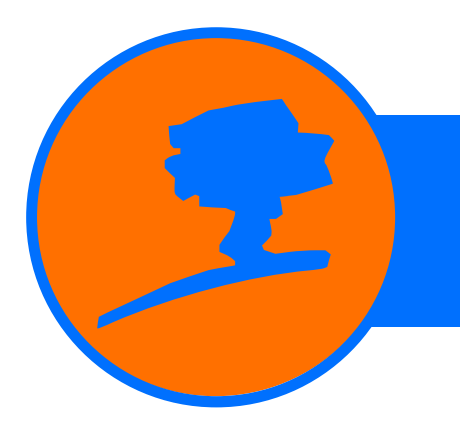

TRADUCCIONES | CAPACITACIONES PERSONALES Y PROFESIONALES

### PARA DISPOSITIVOS ANDROID

Siga los siguientes pasos si su dispositivo es Android.

### PASO 1

Al ingresar por primera vez mediante celular, le aparecerá un botón celeste indicando la acción de "AGREGAR APLICACIÓN A MI CELULAR".

Otro método es ingresar a los 3 puntos en la esquina superior derecha y presionar en "Agregar a la pantalla principal".

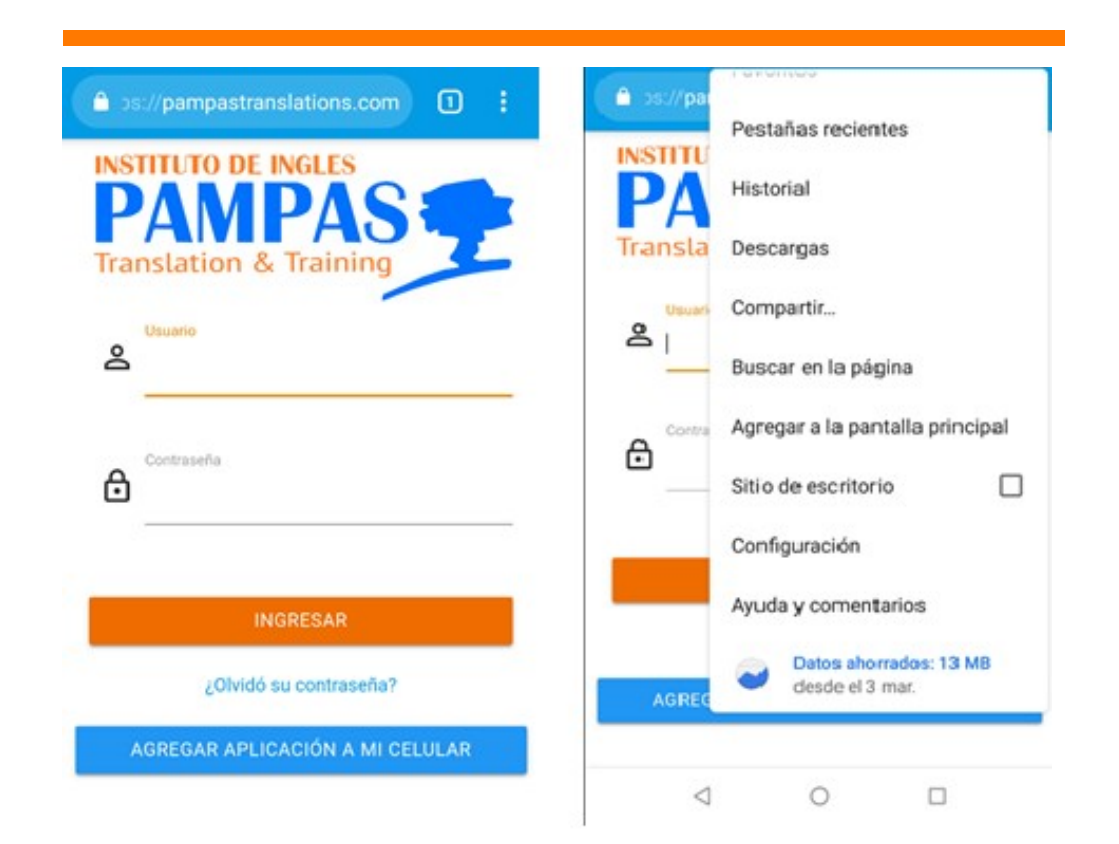

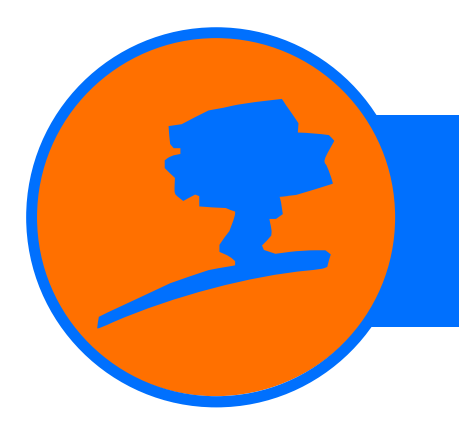

TRADUCCIONES | CAPACITACIONES PERSONALES Y PROFESIONALES

#### **PASO 2**

Emergerá una ventana donde le solicitará confirmar la acción. Para realizar esto, presionar en "AGREGAR".

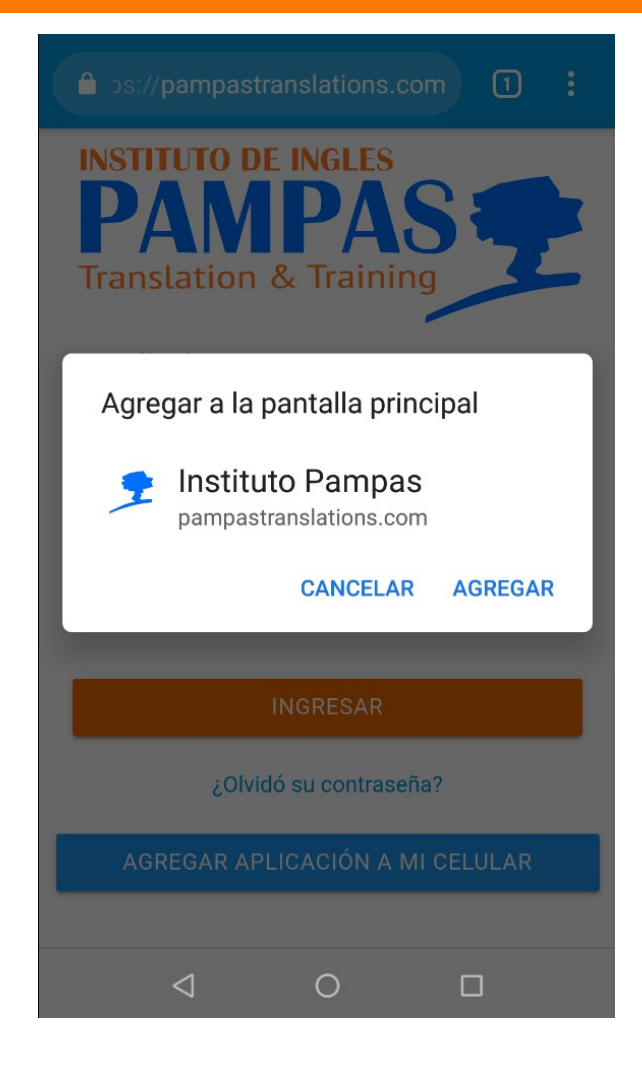

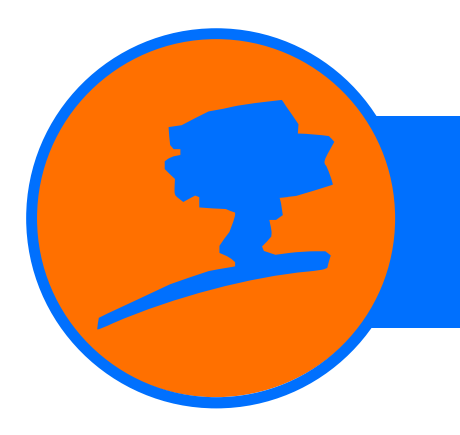

TRADUCCIONES | CAPACITACIONES PERSONALES Y PROFESIONALES

### **PASO** 3

Debemos confirmar que la aplicación se agregó correctamente. Para esto la buscaremos en el dispositivo entre las aplicaciones instaladas.

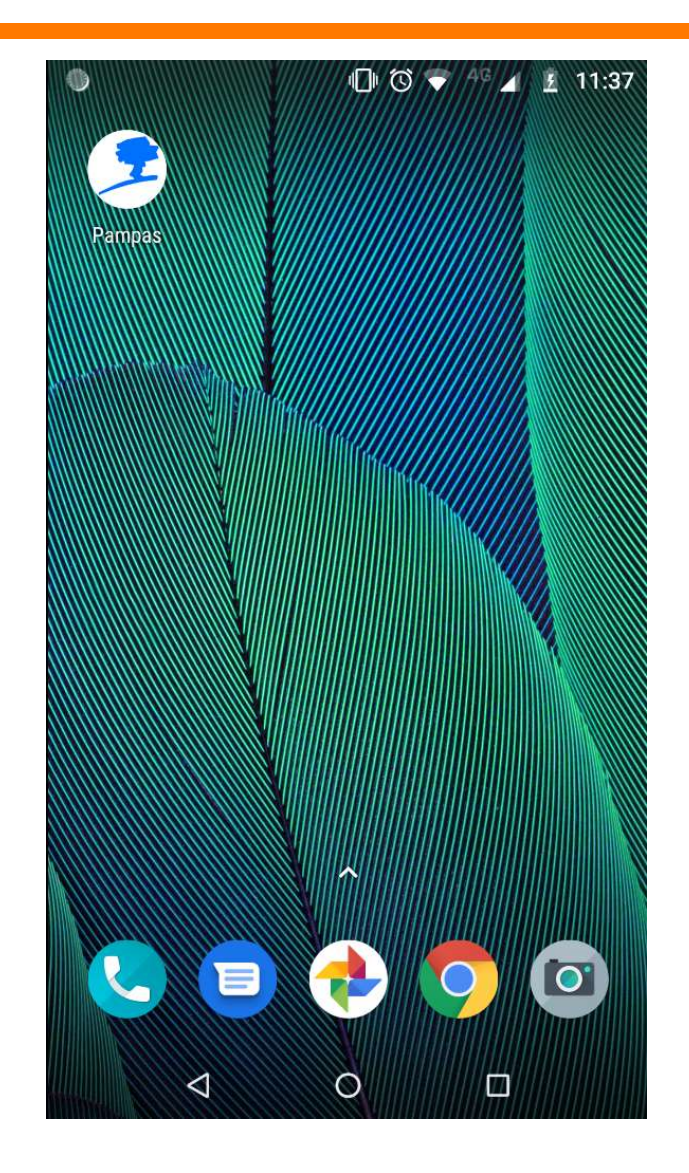

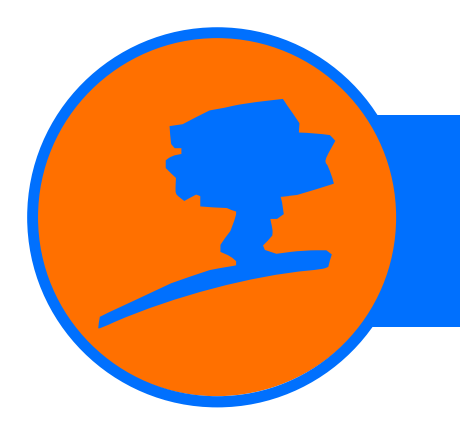

TRADUCCIONES | CAPACITACIONES PERSONALES Y PROFESIONALES

### **PASO 4**

Ingresar a la aplicación normalmente utilizando su DNI tanto para el usuario como para la contraseña.

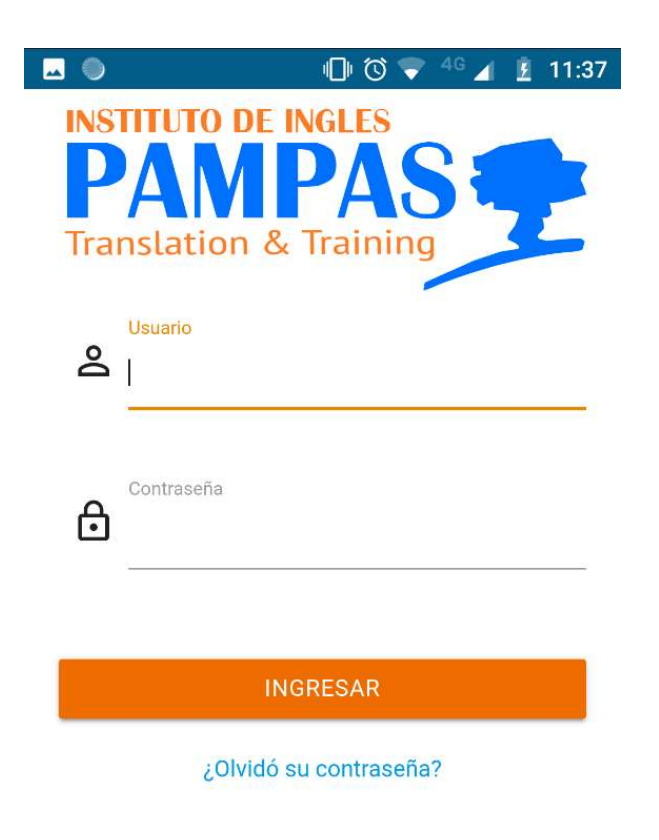

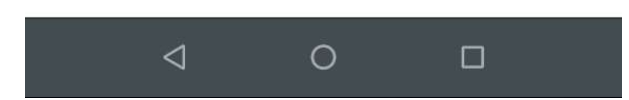

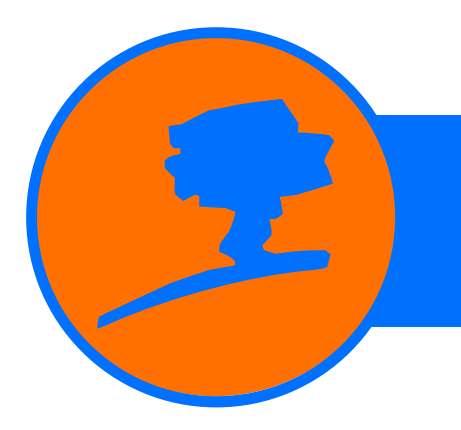

TRADUCCIONES | CAPACITACIONES PERSONALES Y PROFESIONALES

### PARA DISPOSITIVOS APPLE (IOS)

Siga los siguientes pasos si su dispositivo es IOS.

### PASO 1

Al ingresar por primera vez mediante su iphone, le aparecerá un botón en la parte inferior de la pantalla con la siguiente forma al que deberá presionar.

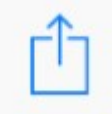

Luego se abrirá una ventana emergente donde presionará el botón "Agregar a inicio".

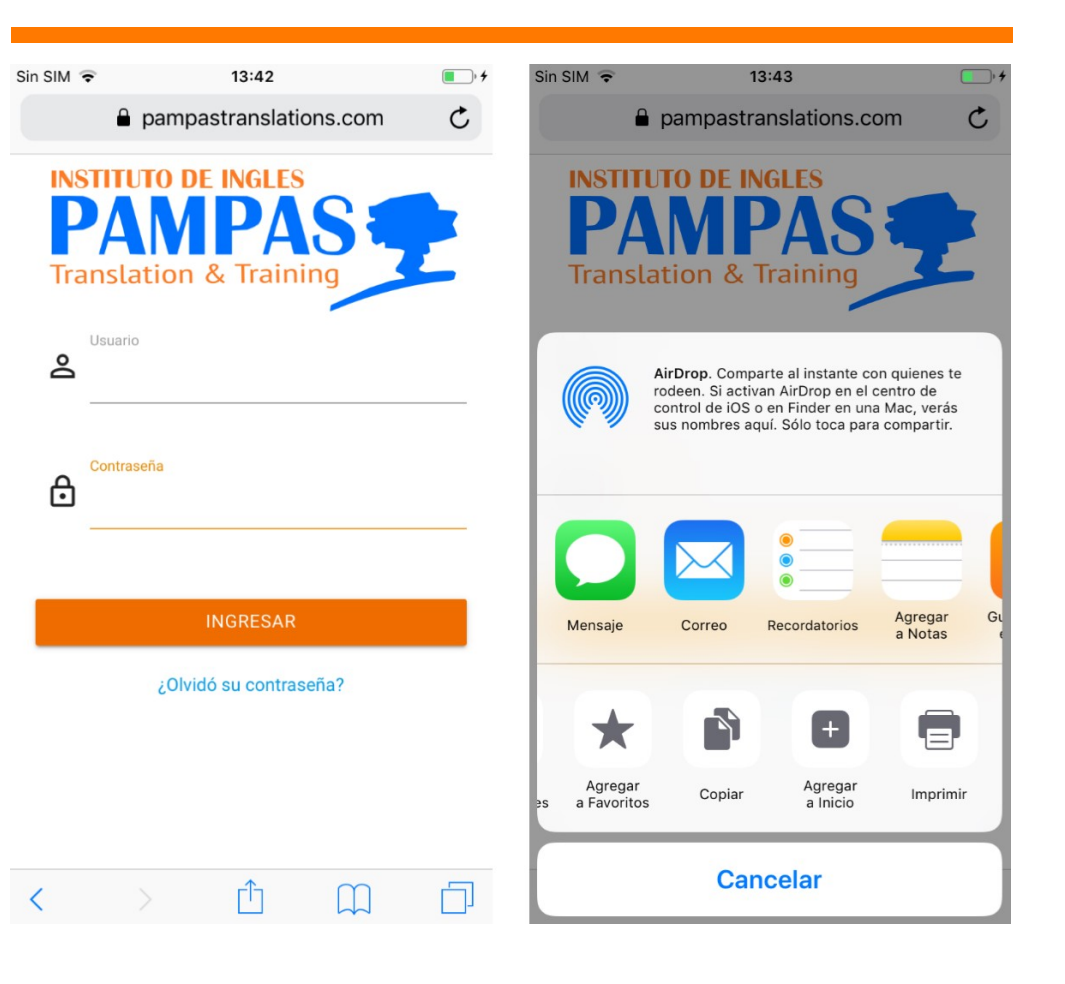

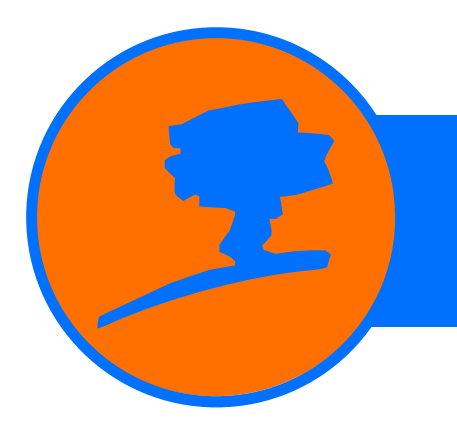

TRADUCCIONES | CAPACITACIONES PERSONALES Y PROFESIONALES

### **PASO 2**

Se le solicitará confirmar la acción. Para realizar esto, presionar "Agregar" en la esquina superior derecha.

| Sin SIM 훅  | 13:43                             | • +            |
|------------|-----------------------------------|----------------|
| Cancelar   | Agregar a Inicio                  | Agregar        |
|            |                                   |                |
|            | Pampas                            | 0              |
| 3          | https://pampastranslati           | ons.com/i      |
| Se agregar | á un ícono a la pantalla de inici | o para acceder |
| mas rapido | a este sitio web.                 |                |
|            |                                   |                |
|            |                                   |                |
|            |                                   |                |
|            |                                   |                |
|            |                                   |                |
|            |                                   |                |
| g w        | ertyu                             | i o p          |
|            |                                   |                |
| a s        | dfghj                             | k l ñ          |
| ~ 7        | x c y b n                         |                |
| <u>۲</u> ۲ |                                   |                |
| 100        | 0                                 | Acoptor        |

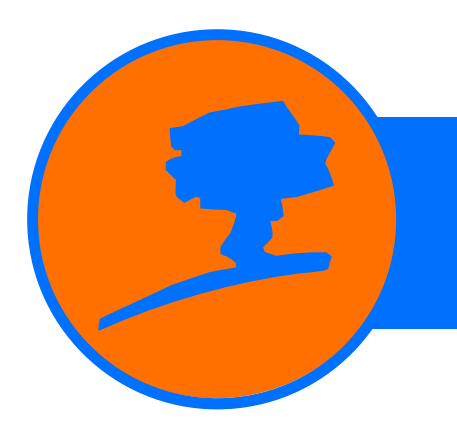

TRADUCCIONES | CAPACITACIONES PERSONALES Y PROFESIONALES

#### **PASO 3**

Debemos confirmar que la aplicación se agregó correctamente. Para esto la buscaremos en el dispositivo entre las aplicaciones instaladas.

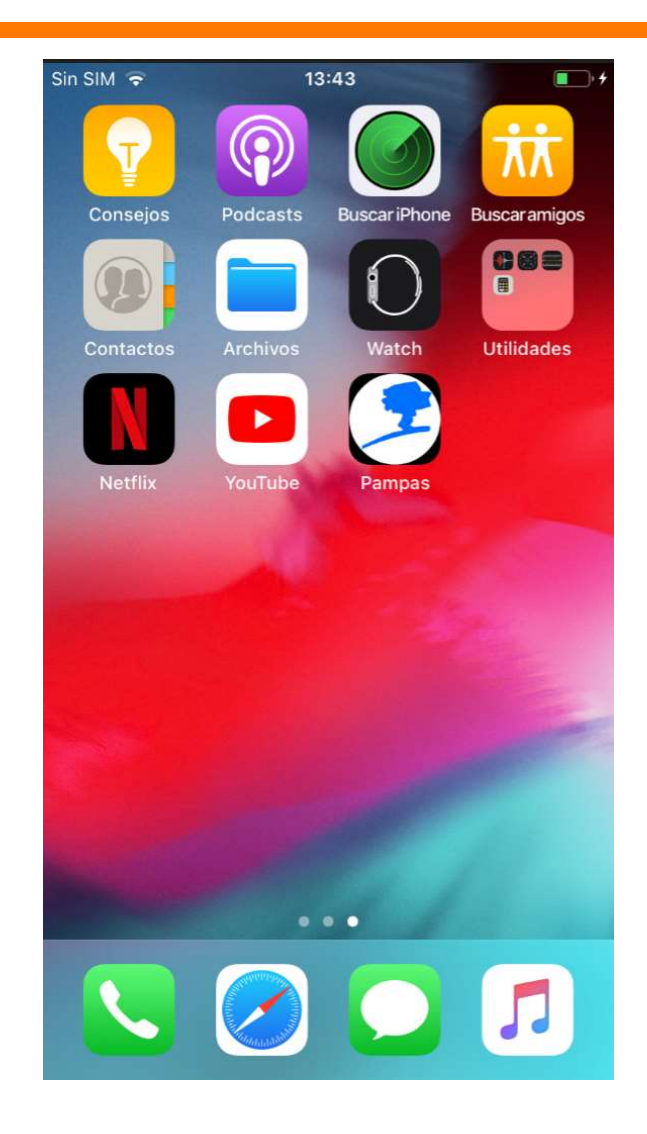

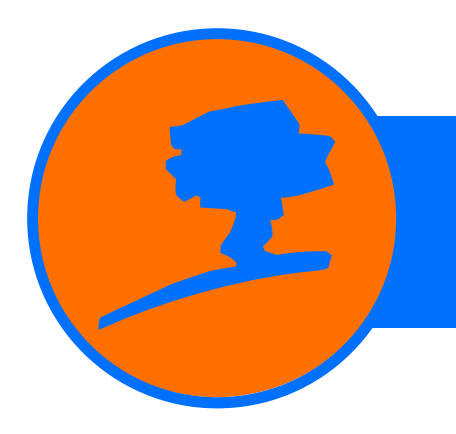

TRADUCCIONES | CAPACITACIONES PERSONALES Y PROFESIONALES

#### **PASO 4**

Ingresar a la aplicación normalmente utilizando su DNI tanto para el usuario como para la contraseña.

| Sin SIM 🦷       | 13:49                        | <b>•</b> + |  |  |
|-----------------|------------------------------|------------|--|--|
| INS<br>P<br>Tra | AMPAS<br>nslation & Training | ł          |  |  |
| õ               | Usuario                      |            |  |  |
| ⋳               | Contraseña                   |            |  |  |
| INGRESAR        |                              |            |  |  |

¿Olvidó su contraseña?